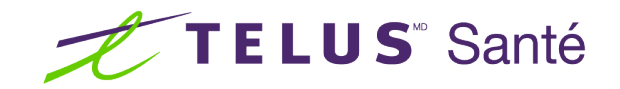

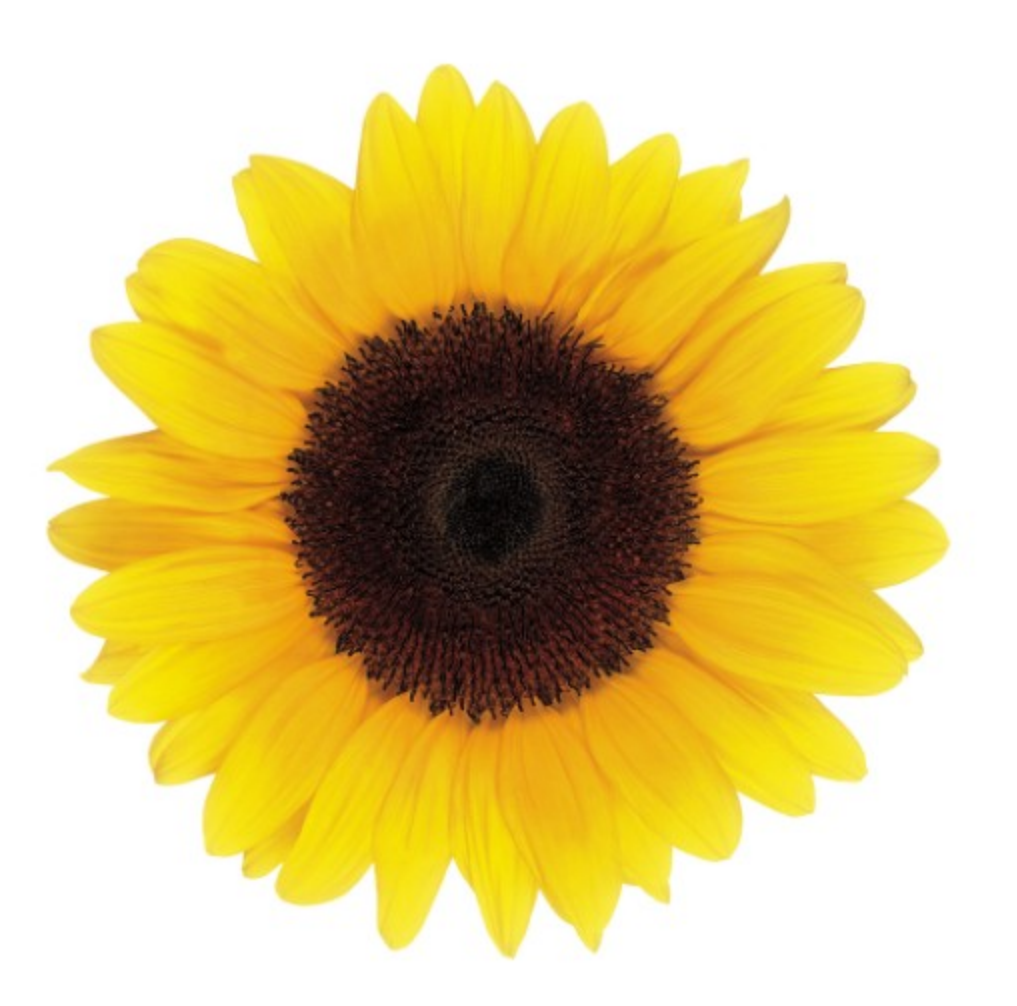

# Guide d'utilisation Organisations

© 2023 TELUS Solutions en santé SEC

TELUS Solutions en santé SEC est une marque déposée de TELUS Corporation et est utilisée sous licence. Toutes les autres marques de commerce appartiennent à leurs propriétaires respectifs.

Version : r1 V1.2 Édition : 26/04/2023

# AVIS DE PROPRIÉTÉ INTELLECTUELLE

### © 2006-2023 TELUS Solutions en santé SEC

Tous droits réservés. L'information fournie dans le présent document est exclusive et confidentielle. Aucune partie du document ne peut être distribuée, reproduite, enregistrée dans un système de stockage d'informations ni transmise sous quelque forme et par quelque moyen que ce soit (par voie électronique, mécanique, y compris l'enregistrement ou autrement) sans l'autorisation écrite formelle de TELUS Solutions en santé SEC.

### AVIS DE NON-RESPONSABILITÉ

Le présent document, ainsi que le logiciel qui y est décrit, est fourni sous licence et ne peut être utilisé ou reproduit que conformément aux termes de cette licence. TELUS Solutions en santé SEC ne fait aucune déclaration et ne donne aucune garantie explicite ou implicite quant au contenu du document, et décline toute responsabilité concernant des dommages éventuels qui pourraient découler d'une mauvaise utilisation du logiciel ou du non-respect des procédures et du mode d'utilisation énoncés aux présentes.

En outre, TELUS Solutions en santé SEC se réserve le droit de modifier le logiciel ainsi qu'une partie ou la totalité du présent document en tout temps et sans aucun préavis.

### RÉVISIONS

L'information contenue dans le présent document peut être modifiée sans préavis et ne représente aucun engagement de la part de TELUS Solutions en santé SEC. Le présent document peut être mis à jour, au besoin, afin de refléter la configuration la plus récente du logiciel, des procédures et du mode d'utilisation. Ces mises à jour peuvent découler de l'amélioration de la conception ou des requêtes des clients.

Advenant que ces changements aient une incidence sur la performance et l'utilisation du logiciel, les mesures nécessaires seront prises pour informer les utilisateurs de ces changements dans les plus brefs délais.

## Table des matières

| Table des matières                         | 3 |
|--------------------------------------------|---|
| À propos des organisations                 | 4 |
| À propos de la hiérarchie                  | 4 |
| Lier une organisation à votre siège social | 4 |
| Dissocier une organisation                 | 6 |

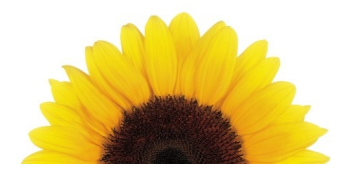

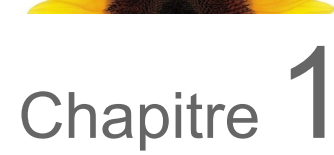

# À propos des organisations

Ce document décrit comment, en tant que représentant du siège social, vous pouvez lier et dissocier des organisations.

## À propos de la hiérarchie

La WSIB favorise les critères suivants de hiérarchie pour représenter les relations entre les fournisseurs :

- Les organisations ayant des rôles précis doivent être liées au moins à un fournisseur autorisé et peuvent l'être à plusieurs.
- Un fournisseur autorisé peut être lié à des organisations ayant des rôles précis.

Par exemple, un centre de services sociaux constitue une organisation qui peut avoir deux fournisseurs liés: un travailleur social et un conseiller.

Le tableau suivant énumère les associations obligatoires et facultatives pour les fournisseurs.

| Type de      | Associations |                            | Comment                                                         | Comment dissocier                                                                                                    |  |
|--------------|--------------|----------------------------|-----------------------------------------------------------------|----------------------------------------------------------------------------------------------------|--|
| fournisseur  | Obligatoires | Facultatives               | - associer                                                      |                                                                                                    |  |
| Fournisseurs | Aucune       | Plusieurs<br>organisations | Les<br>associations<br>sont<br>demandées par<br>l'organisation. | Les dissociations sont<br>déclenchées par l'organisation;<br>toutefois, les fournisseurs<br>peuvent appeler TELUS Santé<br>pour demander une dissociation. |  |

### Lier une organisation à votre siège social

Vous pouvez lier une organisation à votre siège social si, par exemple, votre siège social gère plusieurs sites. Répétez cette procédure pour chacune des organisations que vous souhaitez lier à votre siège social. 1. Depuis le portail des fournisseurs, cliquez sur le bouton Menu **Companisations**.

La fenêtre Organisations s'affiche.

|                                                                                                    | ABC Audiology Clinic Dissocie                                                                                                    |
|----------------------------------------------------------------------------------------------------|----------------------------------------------------------------------------------------------------|
| Ajouter une organisation<br>Remarque : On peut aussi consulter le<br>statut des demandes en attente depuis la<br>page 'Ajouter une organisation'.    | Adresse<br>800 Bathurst Street, Toronto ON M5R 3M8<br>Canada<br>Numéros de contact<br>(travai) 555-565-5555<br>Fourn./clin. en santé auditive<br>Services<br>WSIB |
|                                                                                                    |                                                                                                    |
| Clinique d'audiologie ABC <u>Dissocier</u>                                                                                                    | SergeHO <u>Dissocia</u>                                                                                                    |
| Clinique d'audiologie ABC <u>Dissocier</u><br>Adresse<br>500 Yonge Street, Toronto ON M4Y 1X9 Canada<br>Numéros de contact<br>(travail) 555-555-5555 | SergeHO Dissocia<br>Adresse<br>25 5033 Hurontario St, Mississauga ON L4Z 3X7<br>Canada<br>Numéros de contact<br>(travail) 416-45-3438 est, 2348                   |

2. Cliquez sur le lien Ajouter une organisation.

La fenêtre Associer à une organisation s'affiche.

| votre clinique est l'une des multiples cliniques gérées par une administration centrale, vous pouvez créez un compte au siège et<br>sociez les cliniques à ce bureau, puis utilisez la tête bureau à facturer au nom des cliniques. |                                  |                                           |                                               |                           |
|----------------------------------------------------------------------------------------------------|----------------------------------|-------------------------------------------|-----------------------------------------------|---------------------------|
| Associer un siège social - manuel d'utilisation                                                                                                    |                                  |                                           |                                               |                           |
|                                                                                                    | Statut de la demande             |                                           |                                               |                           |
| Associer à une organisation existante                                                                                                    | Numéro de référence              | Date de la demande                        | Nom de l'organisation                         | Statut                    |
| Une organisation ne peut être associée qu'à un seul siège social<br>Indique un champ obligatoire                                                                                                    |                                  |                                           |                                               |                           |
| *Nom de l'organisation                                                                                                    | Aucune demande en attente        |                                           |                                               |                           |
| *ID du fournisseur TELUS                                                                                                    |                                  |                                           |                                               |                           |
| Sournettre                                                                                                    |                                  |                                           |                                               |                           |
|                                                                                                    | Si yous avez des questions conce | mant votre demande, veuillez envoyer un c | ourriel à l'adresse provider.mgmt@telus.com ( | t inclure votre numéro de |

3. Saisissez le **nom de l'organisation** et le **numéro de fournisseur TELUS** de l'organisation que vous voulez associer.

Si l'organisation n'existe pas encore, cliquez sur le lien **Site Web d'inscription** pour l'enregistrer.

4. Cliquez sur le bouton **Soumettre**.

La fenêtre Association demandée s'affiche :

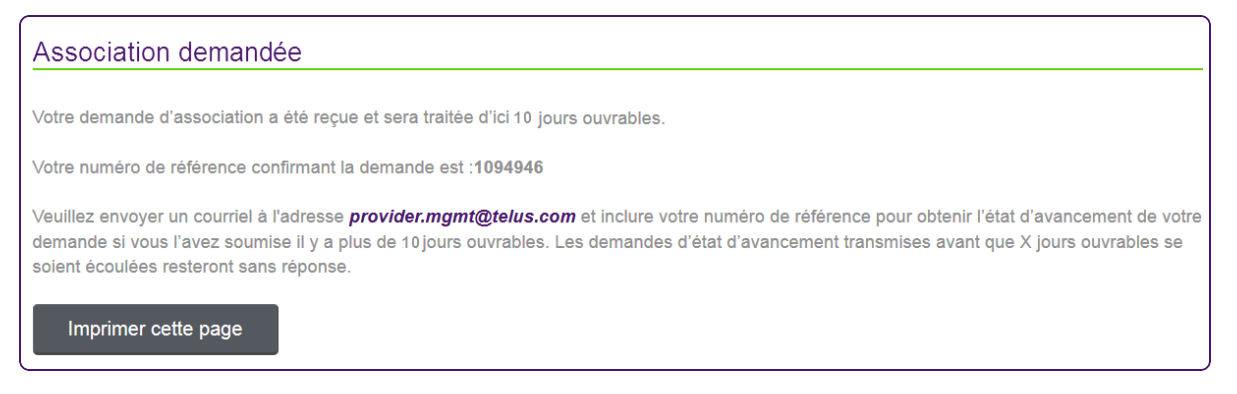

### Dissocier une organisation

1. Depuis le portail des fournisseurs, cliquez sur le bouton Menu **Companisations**.

La fenêtre Organisations s'affiche.

| Organisations                                                                                                    |                                                                                                    |
|----------------------------------------------------------------------------------------------------|----------------------------------------------------------------------------------------------------|
| Ajouter une organisation<br>Remarque : On peut aussi consulter le<br>statut des demandes en attente depuis la<br>page 'Ajouter une organisation'.                                                          | ABC Audiology Clinic Dissocier<br>Adresse<br>800 Bathurst Street, Toronto ON M5R 3MB<br>Canada<br>Numéros de contact<br>(travail) 555-5555<br>Fourn./clin. en santé auditive<br>Services<br>WSIB |
| Clinique d'audiologie ABC <u>Dissocier</u><br>Adresse<br>500 Yonge Street, Toronto ON M4Y 1X9 Canada<br>Numéros de contact<br>(travail) 555-555-5555<br>Fourn./clin. en santé auditive<br>Services<br>WSIB | SergeHO Dissocier   Adresse 25 5033 Hurontario St, Mississauga ON L4Z 3X7   Canada Ruméros de contact   (travail) 416-145-3438 ext. 2348   Siblge social   Services   WSIB                       |

2. Cliquez sur le lien **Dissocier** à côté de l'organisation que vous voulez dissocier.

La boîte de dialogue **Dissocier une organisation** s'affiche.

| Dissocier une organisation                                                                   |
|----------------------------------------------------------------------------------------------|
| Si vous continuez, votre lien avec l'organisation suivante sera supprimé à la date indiquée. |
| ABC Audiology Clinic<br>800 Bathurst Street, Toronto ON M5R 3M8 Canada                       |
| OK Annuler                                                                                   |

### 3. Cliquez sur **OK**.

L'organisation est dissociée du siège social.

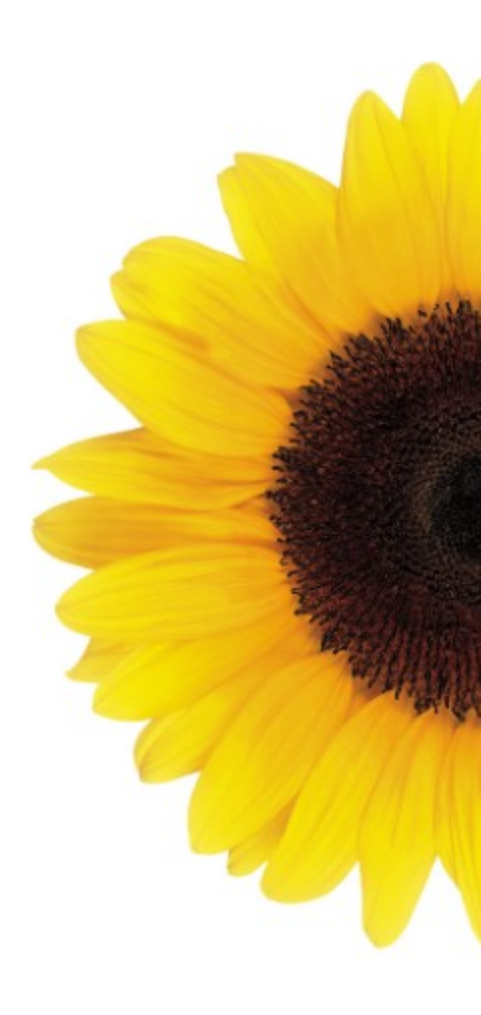

© 2023 TELUS

TELUS est une marque déposée de TELUS Corporation et est utilisée sous licence. Toutes les autres marques de commerce appartiennent à leurs propriétaires respectifs.

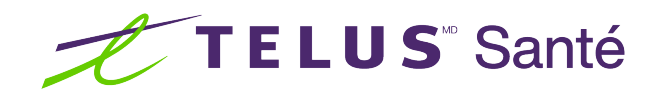